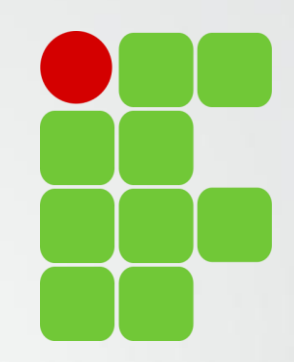

# Orientações para Preenchimento Plano de Trabalho da Normativa Docente

Diretoria de Ensino, Pesquisa e Extensão

IFSULDEMINAS Campus Avançado Três Corações

# Avaliadores Relatórios de Atividades

Bruno Amarante Couto Rezende Carlos José dos Santos João Francisco Malaquias Marques Leiziane Neves de Azara Márcia Aparecida de Paiva Silva Solange Moreira Dias de Lima

**IFSULDEMINAS** 

Campus Avançado Três Corações

#### Preenchimento do Plano de Trabalho

#### Plano de Trabalho

Preenchido até 30 dias após inicio do semestre

Publicado automaticamente

Não é necessário comprovar as atividades

#### Relatório de Atividades

Deve ser preenchido até 15 dias após o fim do semestre letivo corrente

Passa por verificação

É necessário comprovar as atividades

#### Verificação do Relatório

Realizada até 30 dias após inicio semestre seguinte

Verificado comprovantes e pontuação Publicação, devolvido para correção ou encaminhamento para Direção Geral

## Preenchimento do Plano de Trabalho

- Todo início de semestres os professores precisam preencher o Plano de Trabalho com as atividades planejadas para o semestre que se inicia.
- O Plano de Trabalho traz as atividades definidas em resolução nas quais os docentes pontuam. São 8 áreas:
  - "Atividades de Ensino", "Atividades de Pesquisa, pós-graduação e inovação", "Atividades de Extensão", "Atividade Administrativo-Pedagógicas", "Atividades de Representação", "Outras Atividades", "Aulas", "Aulas Lato Sensu".

|  |                                                                                  | Categorias |                                         |                                                        |                                              |                                    |  |  |  |  |
|--|----------------------------------------------------------------------------------|------------|-----------------------------------------|--------------------------------------------------------|----------------------------------------------|------------------------------------|--|--|--|--|
|  | <u>Atividades de Pesquisa, pós-</u><br><u>Ensino</u> <u>graduação e inovação</u> |            | <u>Atividades de</u><br><u>Extensão</u> | <u>Atividade Administrativo-</u><br><u>Pedagógicas</u> | <u>Atividades de</u><br><u>Representação</u> | <u>Outras</u><br><u>Atividades</u> |  |  |  |  |
|  |                                                                                  |            |                                         | Aulas                                                  |                                              |                                    |  |  |  |  |
|  | Aulas                                                                            |            |                                         | Aulas Lato Sensu                                       |                                              |                                    |  |  |  |  |

## Preenchimento do Plano de Trabalho

- No Plano de Trabalho informe as atividades docentes que planeja realizar, não é necessário anexar comprovantes de nenhuma atividade.
- Importante no menu "Aulas" informar as disciplinas e aulas em minutos.
  - Professores de Enfermagem devem lançar as horas de orientação de estágio como aula. Na descrição basta informar dias, horários e local.
- Na atividade de "Orientação a discentes" informar dias, horários e locais de atendimento.
- Por favor verificar a pontuação. O docente deve possuir uma média anual de no mínimo 80 pontos e os planos são publicados automaticamente.

- Os docentes devem acessar o sistema da Normativa com o papel de "Professor".
- Basta acessar o sistema: <u>https://normativadocente.ifsuldeminas.edu.br/</u>
  - Logar com CPF e senha (qualquer dúvida entre em contato com DEPE)
  - Selecionar o papel de usuário: Professor

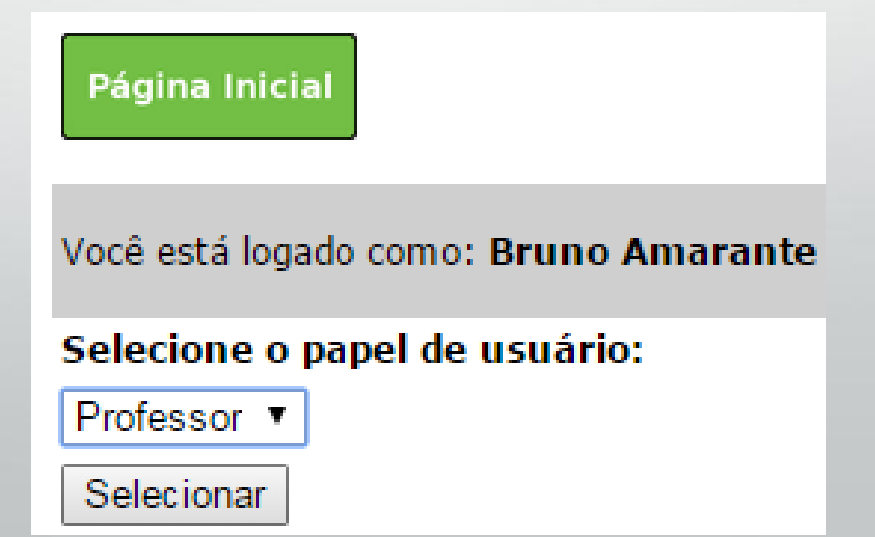

#### Acessando o Plano no Sistema

 Docentes que viram removidos de outro campi do IFSULDEMINAS podem acompanhar os outros relatórios e planos na opção "Alterar Unidade".

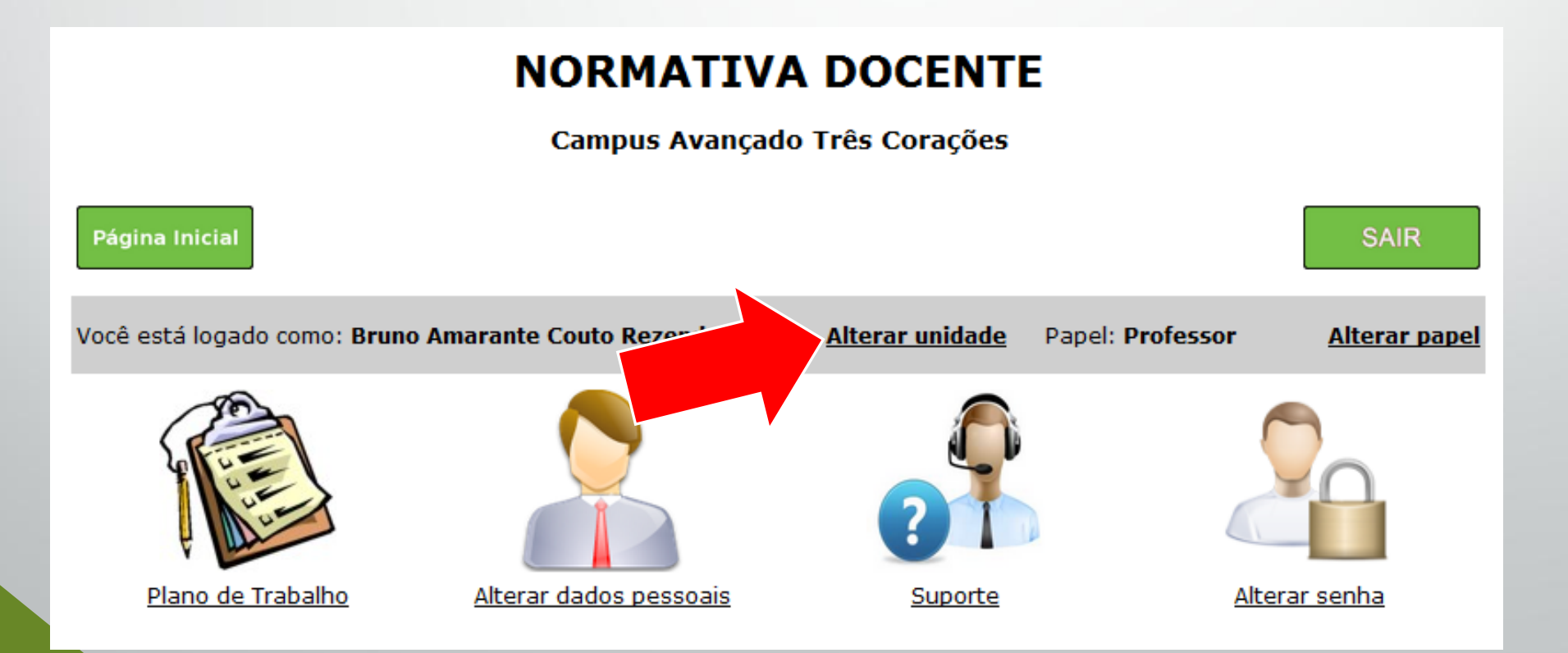

 A opção "Suporte" traz fluxogramas e vídeos explicativos do processo e da plataforma. Pode ser útil.

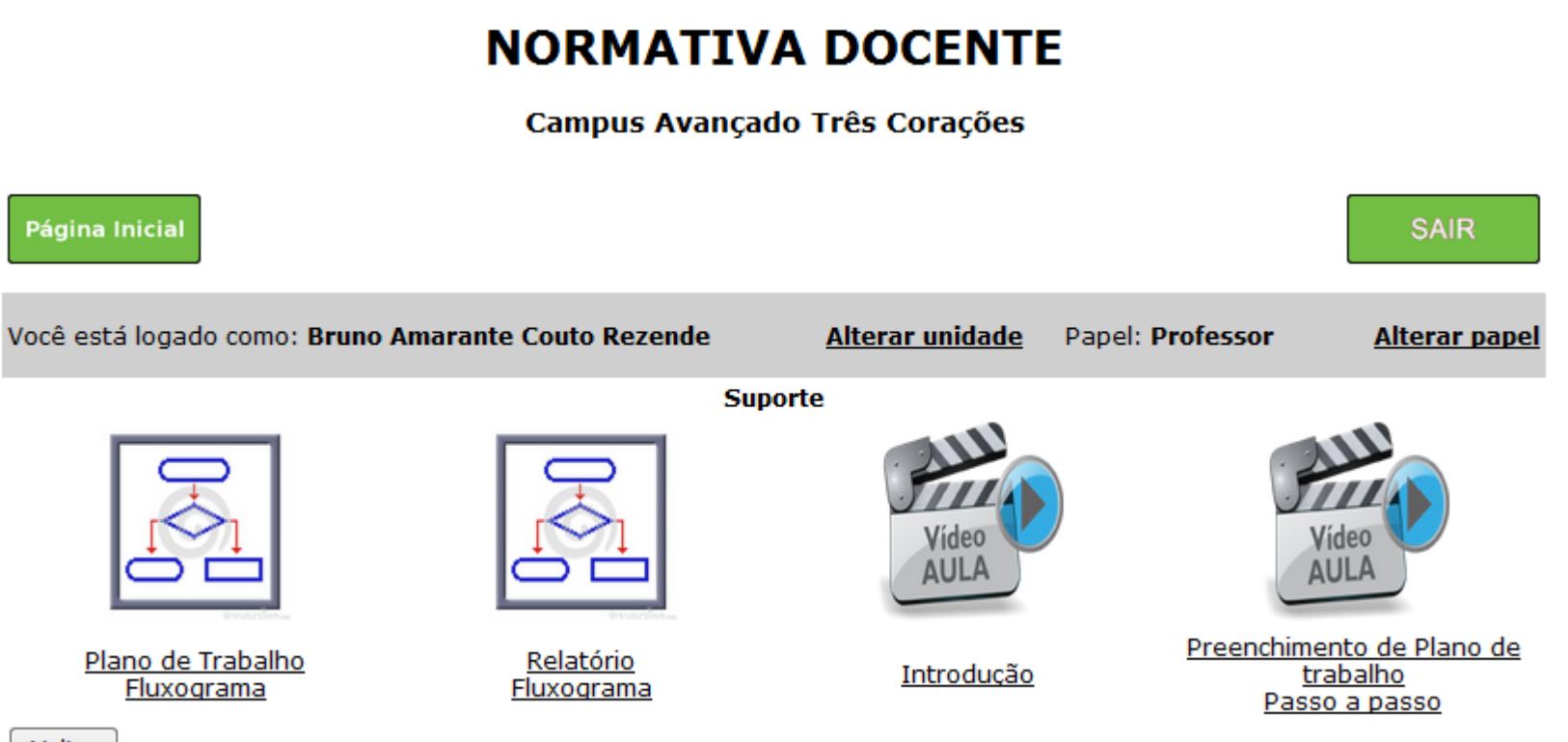

Voltar

#### Acessar a opção "Plano de Trabalho"

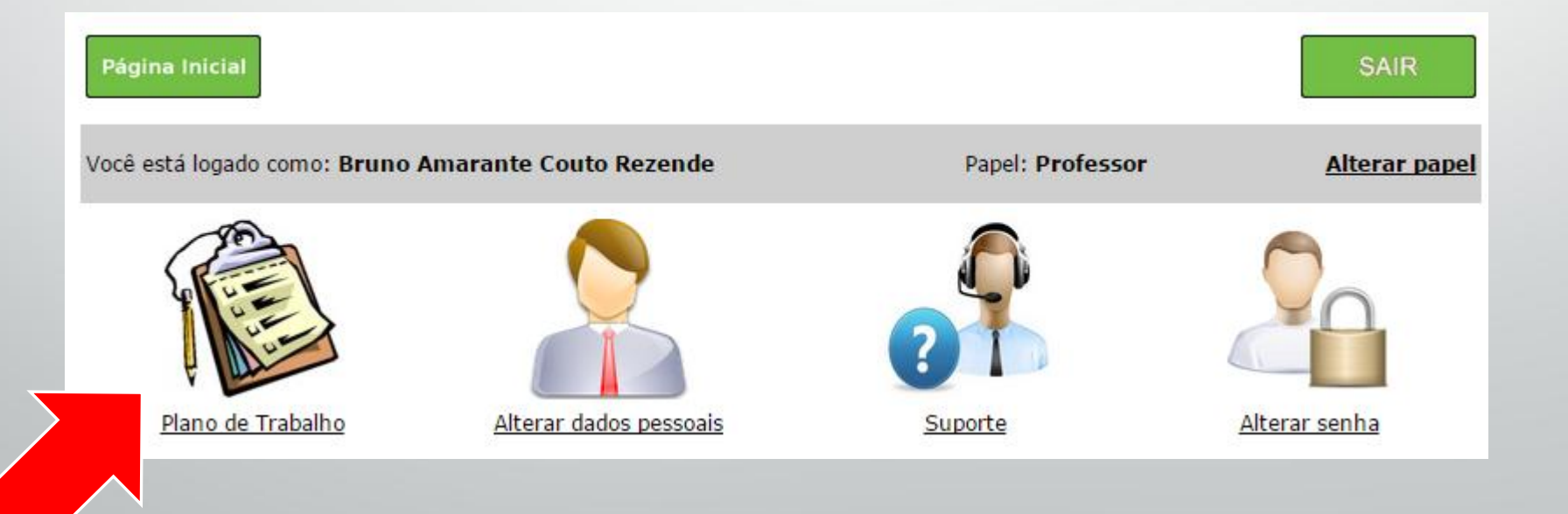

Selecione a opção "Preencher o Plano de Trabalho".

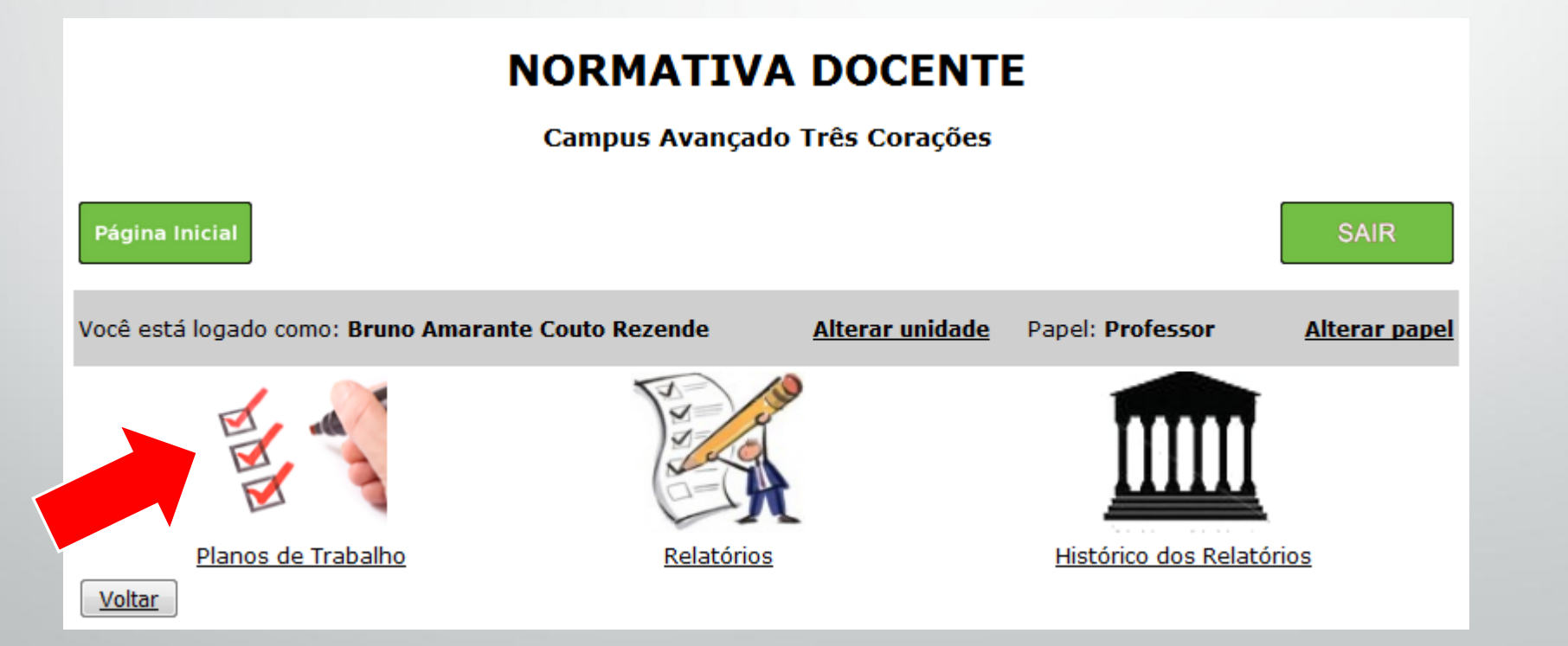

Também é possível listas os planos já preenchidos.

- Selecione o Plano relativo ao Semestre que deseja.
  - Caso não apareça o semestre desejado, clique na opção "Criar/Editar Novo Plano" para iniciar o preenchimento de um novo Plano.

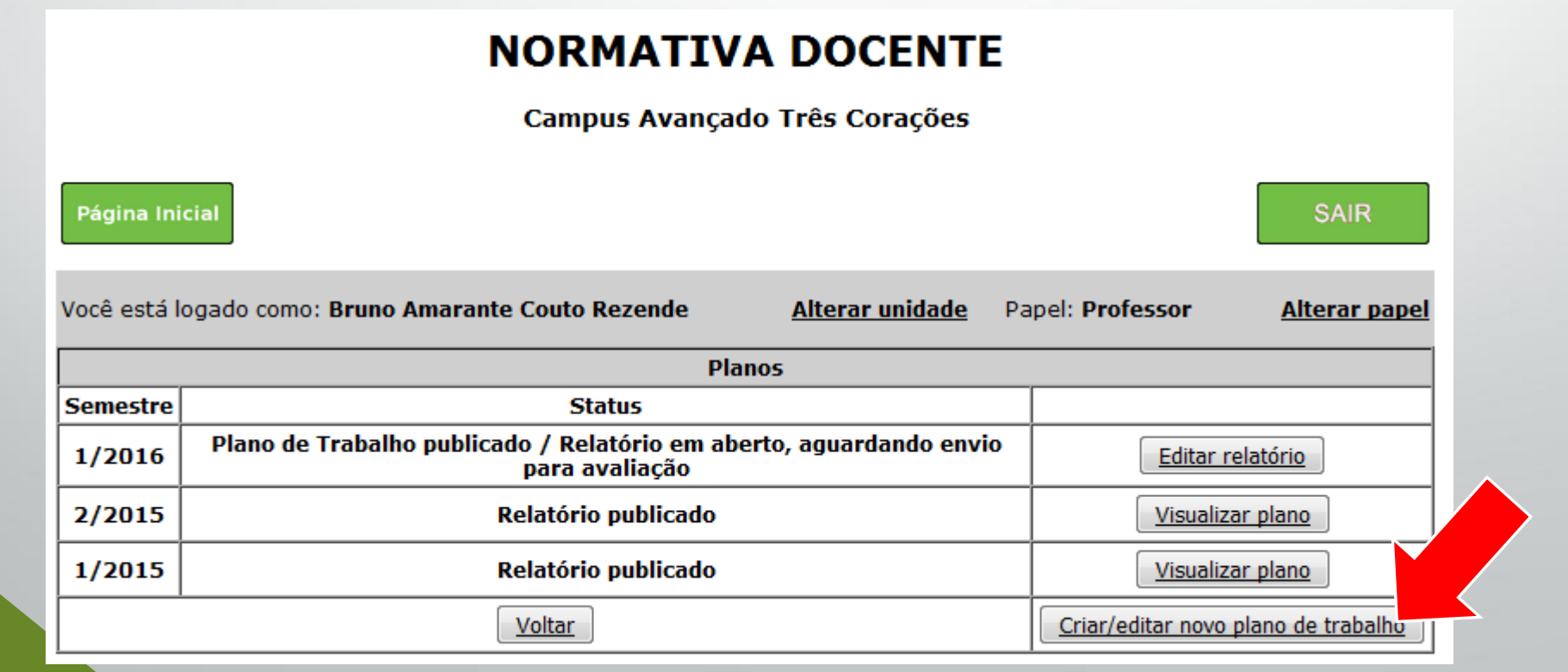

 Para criar um novo Plano, clique em adicionar e em seguida preencha os campos do formulário com seus dados.

| Você está logado como: Bruno Amarante Couto | o Rezende <u>Alterar unidade</u> Papel: Professor <u>Alterar papel</u> |
|---------------------------------------------|------------------------------------------------------------------------|
|                                             | Informações Funcionais                                                 |
| Nome *                                      | Bruno Amarante Couto Rezende                                           |
| Cargo/Função *                              | ▼                                                                      |
| Situação *                                  | ▼                                                                      |
| Regime *                                    | ✓                                                                      |
| Níveis de ensino *                          | 🔲 Educação básica e técnica 🔲 Educação Superior 🔲 Pós-graduação        |
| Anexo de comprovação de cargo ou situação   | Selecionar arquivo Nenhum arquivo selecionado.                         |
|                                             | Voltar Cadastrar                                                       |

- A opção **"Editar"** é utilizada para preencher cargo, situação, regime e comprovante relativo a algum cargo ou situação.
  - Docentes em afastamento para qualificação, licenças médicas, mandato eletivo deverão utilizar deste recurso e anexar os comprovantes.

| NORMATIVA DOCENTE |                                                                                                    |                        |                 |                |                              |        |                     |  |  |  |
|-------------------|----------------------------------------------------------------------------------------------------|------------------------|-----------------|----------------|------------------------------|--------|---------------------|--|--|--|
|                   | Campus Avançado Três Corações                                                                                    |                        |                 |                |                              |        |                     |  |  |  |
| Página Ir         | Página Inicial SAIR                                                                                              |                        |                 |                |                              |        |                     |  |  |  |
| Você está         | Você está logado como: Bruno Amarante Couto Rezende <u>Alterar unidade</u> Papel: Professor <u>Alterar papel</u> |                        |                 |                |                              |        |                     |  |  |  |
|                   |                                                                                                    |                        | Inform          | ações Funciona | is                           |        |                     |  |  |  |
| Sem/Ano           | Sem/Ano Nome Regime Situação Cargo/Função Níveis de ensino que atua                                              |                        |                 |                |                              |        |                     |  |  |  |
| 1/2016            | Bruno Amarante<br>Couto Rezende                                                                                  | Dedicação<br>Exclusiva | Em<br>exercício | DDE/DEP        | Educação básica<br>e técnica | Editar | Preencher Relatório |  |  |  |
| Voltar            |                                                                                                    |                        |                 |                |                              |        |                     |  |  |  |

 Docentes em afastamento para qualificação, licenças médicas, mandato eletivo deverão utilizar deste recurso e anexar os comprovantes.

#### NORMATIVA DOCENTE

Campus Avançado Três Corações

| Página Inicial                                      |                                                                                     | SAIR                 |
|-----------------------------------------------------|-------------------------------------------------------------------------------------|----------------------|
| Você está logado como: Bruno Amarante Couto Rezende | Alterar unidade Papel: Professor                                                    | <u>Alterar papel</u> |
| Informa                                             | ções Funcionais                                                                     |                      |
| Nome *                                              | Bruno Amarante Couto Rezende                                                        |                      |
| Cargo *                                             | DDE/DEP -                                                                           |                      |
| Situação *                                          | Em exercício                                                                        |                      |
| Regime *                                            | Em exercício<br>Em exercício                                                        |                      |
| Anexo de comprovação de cargo ou situação           | Mandato eletivo<br>Reitoria<br>Licença Maternidade                                  | o selecionado.       |
| Volta                                               | Tratamento de Saúde<br>Capacitação<br>Afastamento Total Institucional (Strictu Sens |                      |

 Para planos já cadastrados (adicionados) basta selecionar a opção "Preencher".

| Você está logado como: Bruno Amarante Couto Rezende |                                 |                        |                 | Altera       | i <mark>r unidade</mark> Pap | oel: Professor  | <u>Alterar papel</u> |  |  |  |
|-----------------------------------------------------|---------------------------------|------------------------|-----------------|--------------|------------------------------|-----------------|----------------------|--|--|--|
|                                                     | Informações Funcionais          |                        |                 |              |                              |                 |                      |  |  |  |
| Sem/Ano                                             | Nome                            | Regime                 | Situação        | Cargo/Função | Níveis de ensino<br>que atua |                 |                      |  |  |  |
| 1/2016                                              | Bruno Amarante<br>Couto Rezende | Dedicação<br>Exclusiva | Em<br>exercício | DDE/DEP      | Educação básica<br>e técnica | B <u>Editar</u> | Preencher Relatório  |  |  |  |
| Voltar                                              |                                 |                        |                 |              |                              |                 |                      |  |  |  |

Selecione o período letivo relativo ao plano que deseja preencher.

| Página Inicial                                      | SAIR                                  |
|-----------------------------------------------------|---------------------------------------|
| Você está logado como: Bruno Amarante Couto Rezende | Papel: Professor <u>Alterar papel</u> |
| Escolha ur                                          | n período letivo                      |
|                                                     | 2-2015                                |
|                                                     | 1-2015                                |
|                                                     |                                       |

 Preencha as atividades conforme planeja para o semestre, formulários iguais ao do relatório. Não é preciso anexar comprovantes.

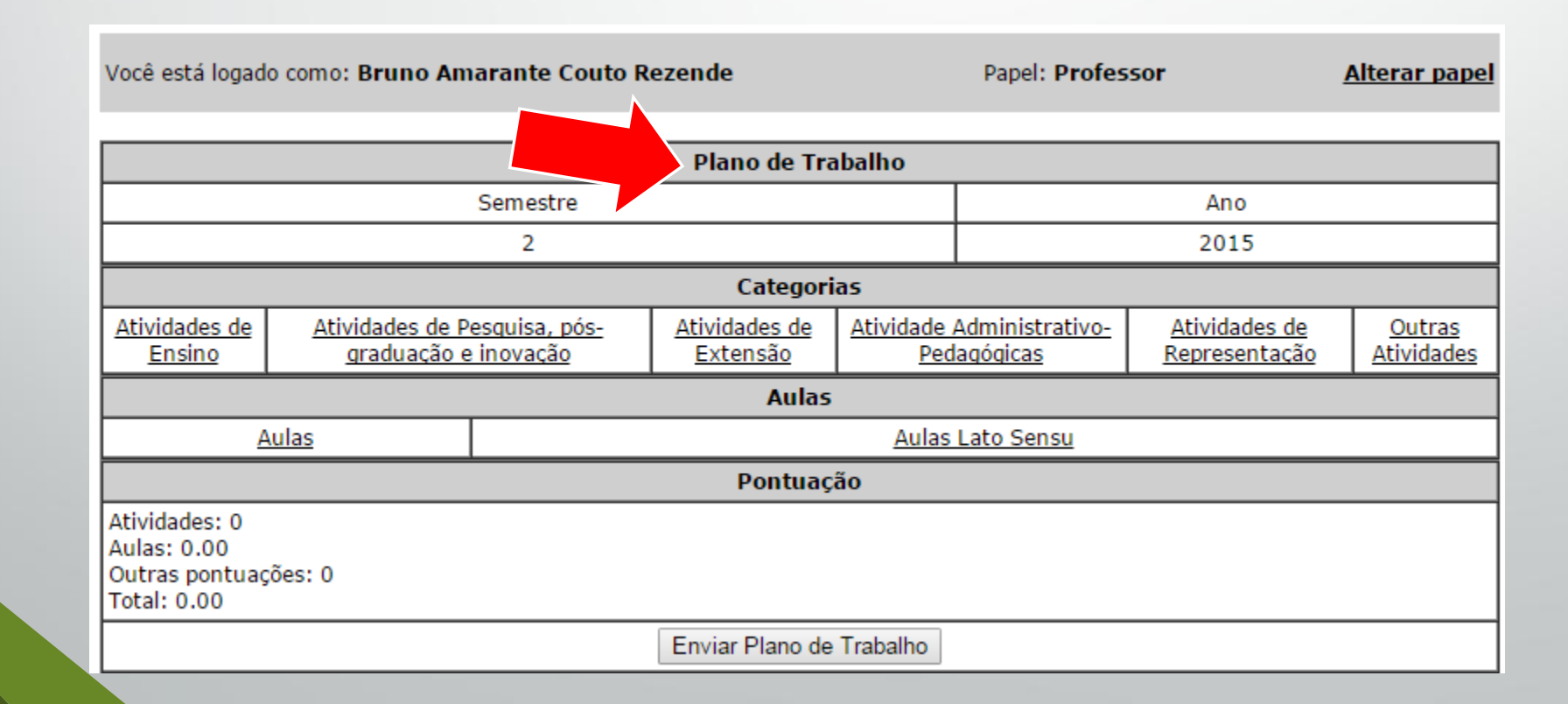

 No menu "Aulas" é preciso adicionar as aulas do semestre informando o tempo de duração de cada aula, número de disciplinas e turmas. Não sendo necessário anexar comprovantes.

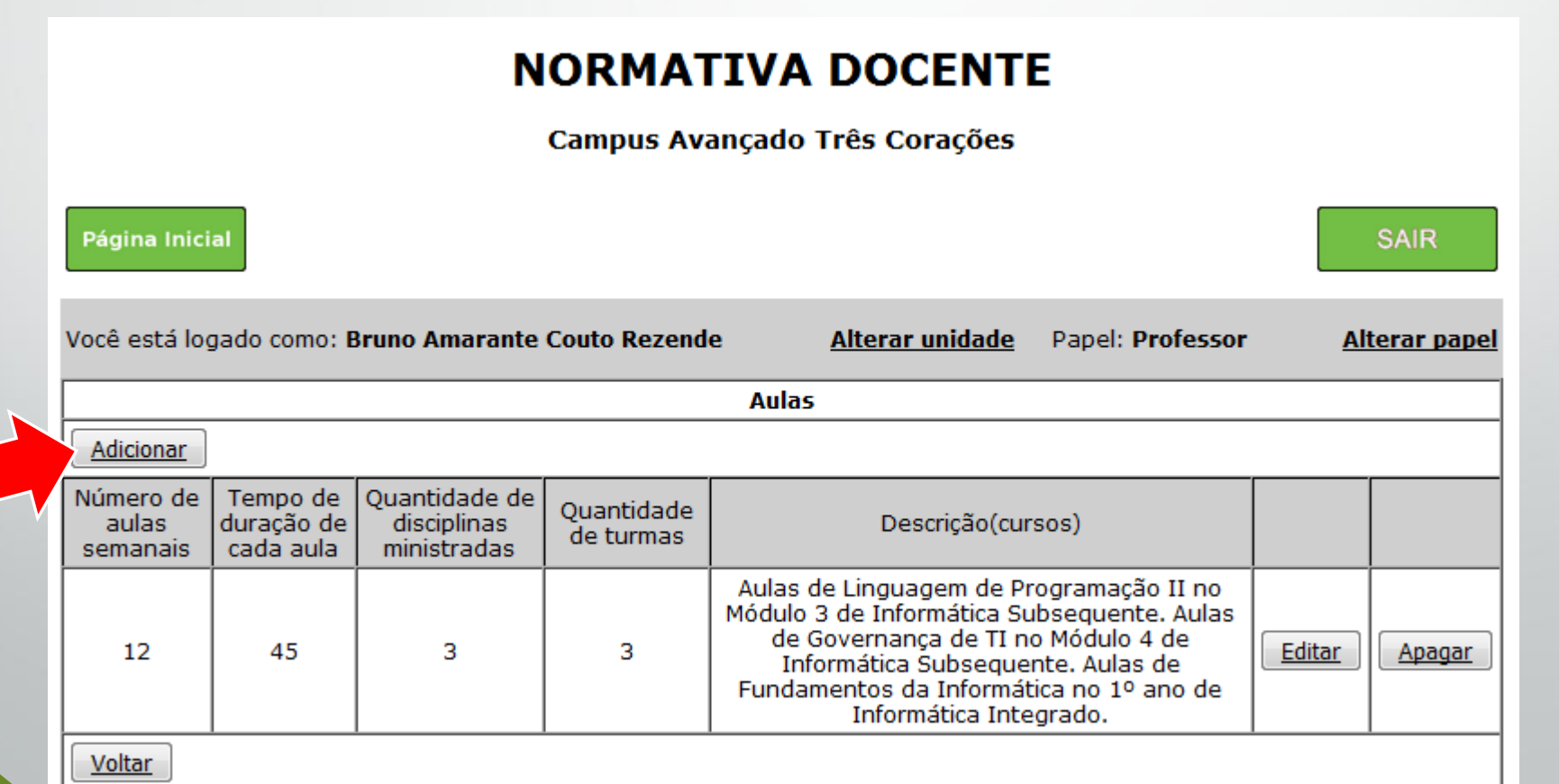

• Os outros menus irão listar atividades. Basta clicar nas atividades desejadas.

#### NORMATIVA DOCENTE

Campus Avançado Três Corações

| Página Inicial                                                                                                   |                        |                         | SAIR                 |  |  |  |
|----------------------------------------------------------------------------------------------------|------------------------|-------------------------|----------------------|--|--|--|
| Você está logado como: Bruno Amarante Couto Rezende                                                              | <u>Alterar unidade</u> | Papel: <b>Professor</b> | <u>Alterar papel</u> |  |  |  |
| Ativi                                                                                                    | dades                  |                         |                      |  |  |  |
| Descrição das atividades(Clique no no                                                                            | ome da atividade para  | editá-la)               | Pontos               |  |  |  |
| Atendimento regular ao discente                                                                                  |                        |                         |                      |  |  |  |
| Aula em Atividade de Pesquisa, Extensão e Cultura (APEC) e outras atividades complementares                      |                        |                         |                      |  |  |  |
| Coorientação de Trabalho de Conclusão de Curso (TCC) /trabalho                                                   |                        |                         |                      |  |  |  |
| Organizador de Atividades Complementares                                                                         |                        |                         |                      |  |  |  |
| Organizador de Estágios                                                                                          |                        |                         |                      |  |  |  |
| Organizador de Trabalhos de Conclusão de Curso (TCC)                                                             |                        |                         |                      |  |  |  |
| Orientação de Discentes em Mobilidade Estudantil no IFSULDEMINAS                                                 |                        |                         |                      |  |  |  |
| Orientação de Estágio Curricular Supervisionado                                                                  |                        |                         |                      |  |  |  |
| Orientação de Trabalho de Conclusão de Curso (TCC) /trabalho                                                     |                        |                         |                      |  |  |  |
| Professor orientador do Programa de Monitoria de Ensino                                                          |                        |                         |                      |  |  |  |
| Realização de visita técnica, científica, cultural ou desportiva, acompanhamento em atividades extracurriculares |                        |                         |                      |  |  |  |
| Supervisão de Atividades Acadêmico Científico Culturais (AACC)                                                   |                        |                         |                      |  |  |  |
|                                                                                                    |                        |                         |                      |  |  |  |

Com todas atividades lançadas é só clicar em "Enviar o Plano de Trabalho"

| Você está logado como: Bruno Amarante Couto Re                |                                                                             |                 | ezende                                  |                                                        | Papel: Profes | sor                                          | <u>Alterar papel</u>               |
|---------------------------------------------------------------|-----------------------------------------------------------------------------|-----------------|-----------------------------------------|--------------------------------------------------------|---------------|----------------------------------------------|------------------------------------|
|                                                               |                                                                             |                 | Plano de Tra                            | ibalho                                                 |               |                                              |                                    |
|                                                               |                                                                             | Semestre        |                                         | Ano                                                    |               |                                              |                                    |
|                                                               |                                                                             | 2               |                                         |                                                        |               | 2015                                         |                                    |
|                                                               |                                                                             |                 | Categori                                | as                                                     |               |                                              |                                    |
| <u>Atividades de</u><br><u>Ensino</u>                         | Atividades de<br>EnsinoAtividades de Pesquisa, pós-<br>graduação e inovação |                 | <u>Atividades de</u><br><u>Extensão</u> | <u>Atividade Administrativo-</u><br><u>Pedagógicas</u> |               | <u>Atividades de</u><br><u>Representação</u> | <u>Outras</u><br><u>Atividades</u> |
|                                                               |                                                                             |                 | Aulas                                   |                                                        |               |                                              |                                    |
| A                                                             | ulas                                                                        |                 | <u>Aulas Lato Sensu</u>                 |                                                        |               |                                              |                                    |
|                                                               |                                                                             |                 | Pontuaç                                 | ão                                                     |               |                                              |                                    |
| Atividades: 0<br>Aulas: 0.00<br>Outras pontuaç<br>Total: 0.00 | ões: O                                                                      |                 |                                         |                                                        |               |                                              |                                    |
|                                                               |                                                                             | Enviar Plano de | Trabalho                                |                                                        |               |                                              |                                    |

#### Finalizando

- Após todos os lançamento de atividades planejadas o docente deve atingir no mínimo 80 pontos. Planos de Trabalhos com pontuação igual ou superior a 80 pontos são automaticamente publicados.
- Os docentes que por ventura não atinjam 80 pontos no Plano de Trabalho devem justificar sua pontuação no DEPE e buscar novas atividades para atingir 80 pontos ao fim do semestre.

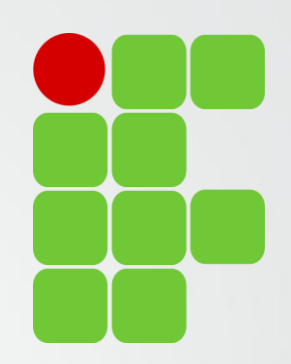

# Obrigado!

Diretoria de Ensino, Pesquisa e Extensão

IFSULDEMINAS Campus Avançado Três Corações